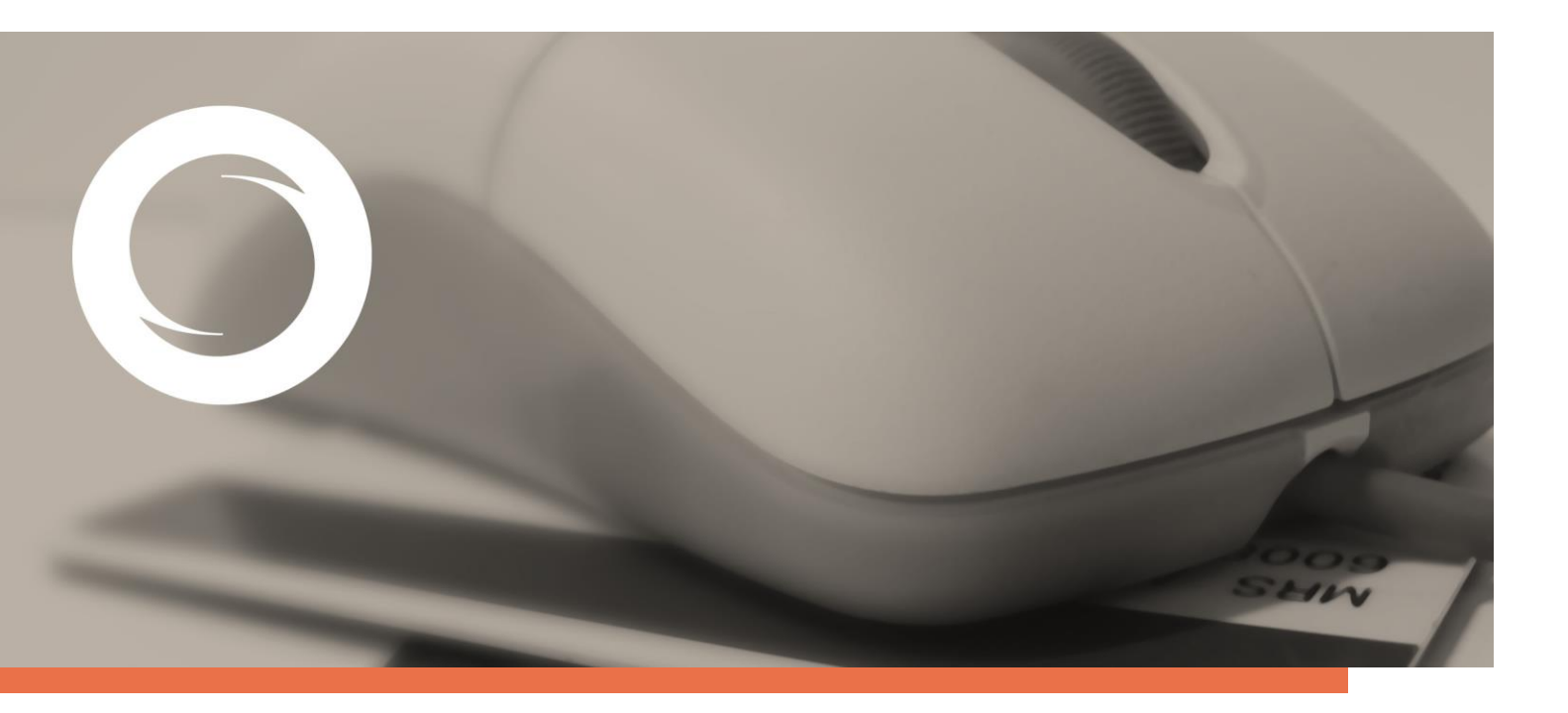

## Manual de Instalación de los certificados raíz para Microsoft Internet Explorer

Documento SIGNE\_PAPET. Ver. 2.0 Fecha de aplicación 19/01/2015

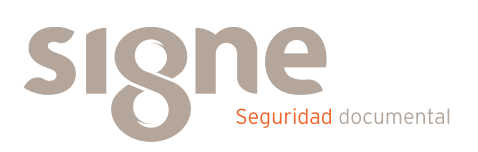

Este documento ha sido generado por el Departamento de Sistemas de Información del Grupo Signe, S.A.

El contenido es confidencial y no puede ser difundido a terceros, ni utilizado para otros propósitos que los que han originado su distribución, sin el previo permiso escrito del Departamento de Sistemas de Información del Grupo Signe.

| Versión | Fecha      | Documentos sustituidos/descripción/detalles |  |
|---------|------------|---------------------------------------------|--|
| 1.0     | 01/06/2011 | Creación del documento                      |  |
| 2.0     | 19/01/2015 | Cambio de imagen.                           |  |

## Índice de contenidos

| Introducción                             | 5               |
|------------------------------------------|-----------------|
| Instalación certificados de la CA raíz y | CA subordinada5 |

## Introducción

En este manual se detalla las instrucciones para la instalación de las claves públicas de los certificados raíz en Internet Explorer.

Las versiones mínimas para el uso de los certificados digitales son Internet Explorer versión 5.5. o superior y Windows 95. Si dispone de una versión anterior a la mínima, puede descargarse la última versión de Internet Explorer, desde la Web de Microsoft.

## Instalación certificados de la CA raíz y CA subordinada

Es imprescindible que realice la instalación de los certificados de la CA raíz (AC RAIZ Firmaprofesional) y la CA subordinada de Signe, para la verificación de ficheros o mensajes firmados o cifrados con certificados digitales.

Estos certificados son:

• CA Raíz de Firmaprofesional: http://crl.firmaprofesional.com/caroot.crt

• CA Subordinada de Signe: http://crl.firmaprofesional.com/signe.crt

Aunque el proceso de instalación que se describe a continuación se ha elaborado para Internet Explorer, puede servir de guía para otros navegadores.

Acceda desde su navegador de Internet (preferiblemente Google Chrome) al siguiente enlace

http://crl.firmaprofesional.com/caroot.crt.

Su equipo puede indicarle que el archivo caroot.crt podría dañar su equipo, seleccione "aceptar" para descargarlo de todas formas.

Se abrirá una ventana similar a la que se muestra a continuación, pulse el botón "Abrir".

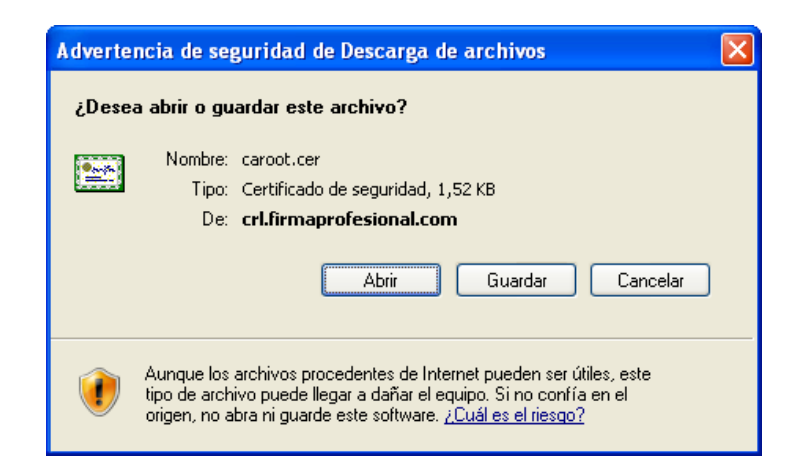

A continuación se mostrará una ventana con los datos del certificado, seleccione la pestaña "General" y pulse el botón "Instalar certificado..."

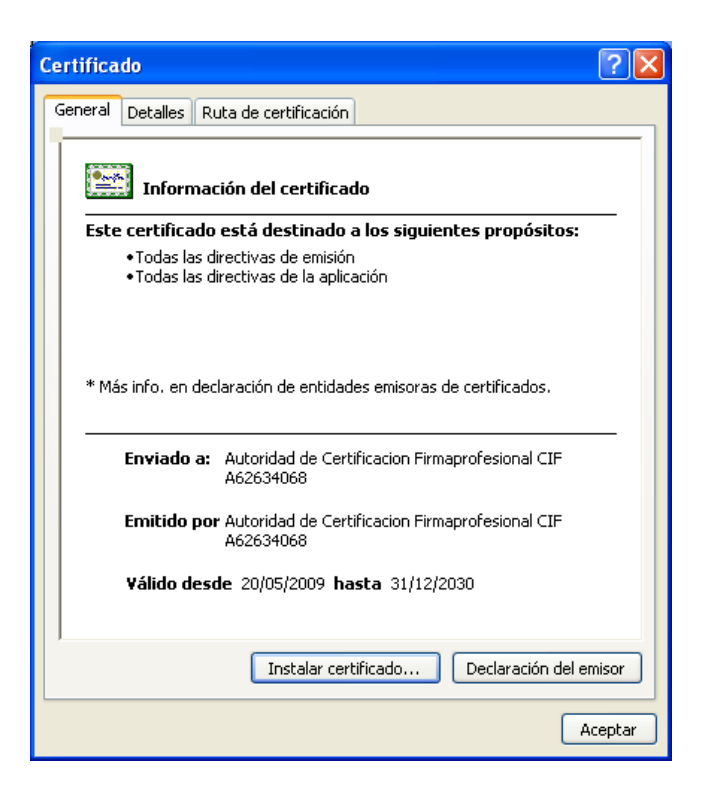

Se abrirá una nueva ventana con el "Asistente para importación de certificados", el cual nos guiará a través de la instalación. Pulsar el botón "Siguiente".

| Asistente para importación de certificados |                                                                                                    | ×  |
|--------------------------------------------|----------------------------------------------------------------------------------------------------|----|
|                                            | <ul> <li>Éste es el Asistente para<br/>importación de certificados, listas de<br/>confianza de certificados y listas de revocaciones de<br/>certificados desde su disco a un almacén de certificados.</li> <li>Un certificado, que se emite por una entidad emisora de<br/>certificación, es una confirmación de su identidad y<br/>contiene información que se utiliza para proteger datos o<br/>para establecer conexiones de red seguras. Un almacén<br/>de certificados e el área del sistema donde se guardan<br/>los certificados.</li> <li>Haga clic en Siguiente para continuar.</li> </ul> |    |
|                                            | < Atrás Siguiente > Cancel                                                                                                    | ər |

Dejamos marcada la opción de "Seleccionar automáticamente el almacén de certificados en base al tipo de certificado" y hacemos clic en "Siguiente".

| Asistente para importación de certificados 🛛 🔀                                                                                            |
|----------------------------------------------------------------------------------------------------|
| Almacén de certificados<br>Los almacenes de certificados son áreas del sistema donde se guardan los certificados.                         |
| Windows puede seleccionar automáticamente un almacén de certificados, o bien es<br>posible especificar una ubicación para el certificado. |
| Seleccionar automáticamente el almacén de certificados en base al tipo de certificado                                                     |
| ○ Colocar todos los certificados en el siguiente almacén                                                                                  |
| Almacén de certificados;                                                                                                    |
| E <u>x</u> aminar                                                                                                    |
|                                                                                                    |
|                                                                                                    |
|                                                                                                    |
|                                                                                                    |
|                                                                                                    |
| < <u>A</u> trás Siguien <u>t</u> e > Cancelar                                                                                             |

Pulse el botón "Finalizar".

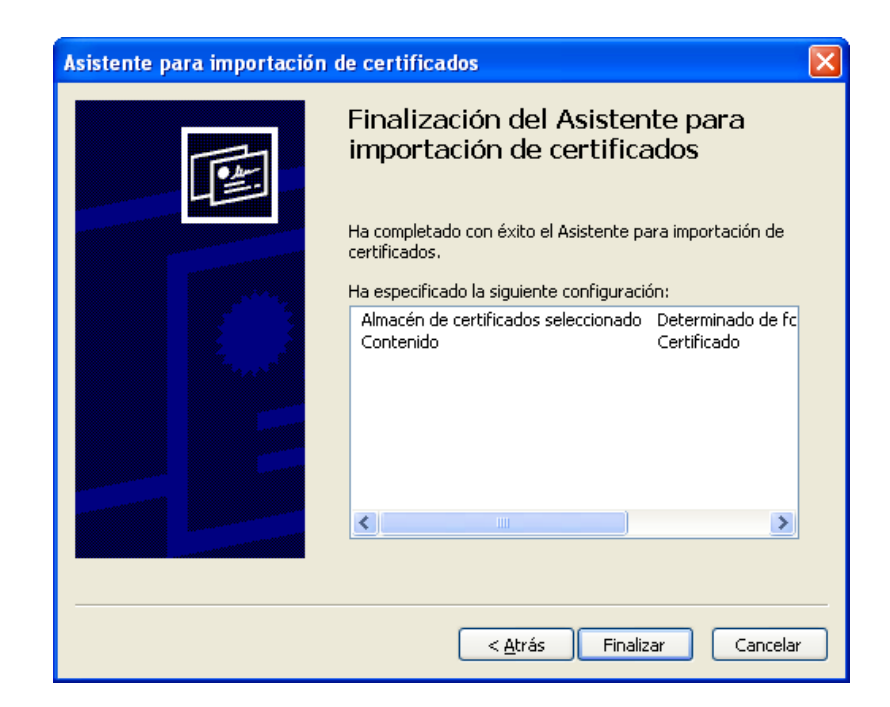

Para finalizar pulse "Aceptar".

| Asistente para in | nportación de certificados       | × |
|-------------------|----------------------------------|---|
| i La import       | ación se completó correctamente. |   |
|                   | Aceptar                          |   |

Pulse el enlace "Certificado AC Subordinada SIGNE" que encontrará en <u>http://crl.firmaprofesional.com/signe.crt</u> y repita los pasos del 2 al 5 para instalar este nuevo certificado.

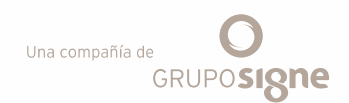

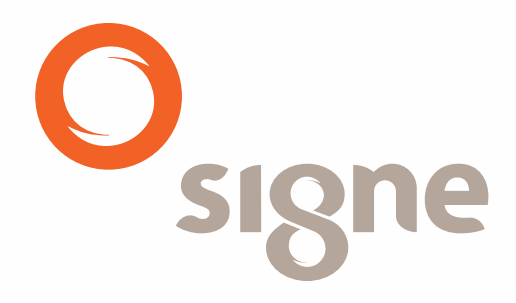

www.signe.es

Avda. de la Industria, 18 28760 Tres Cantos (Madrid) España Tel.: + 34 918 06 00 99 comercial@signe.es